# 豊中市 マチカネポイントアプリ 利用者向けマニュアル 【チャージ(購入)方法・使い方】

※最新版のマニュアルについては下記HPからご覧ください https://toyonaka.yomsubi.com/

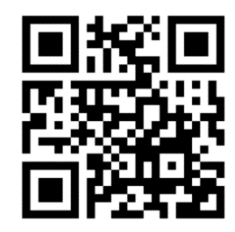

2023年11月

チャージ方法 ※現在、コンビニ支払いのみ対応しております ※チャージ総額が28億円に到達した場合チャージを終了します

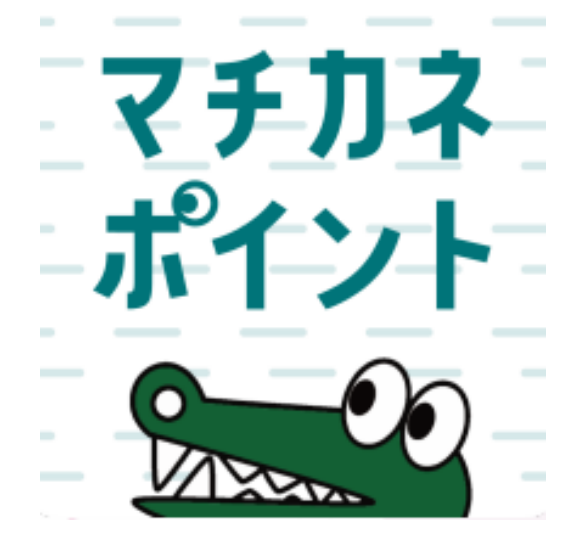

#### チャージ方法 ※「購入申込」は不要です

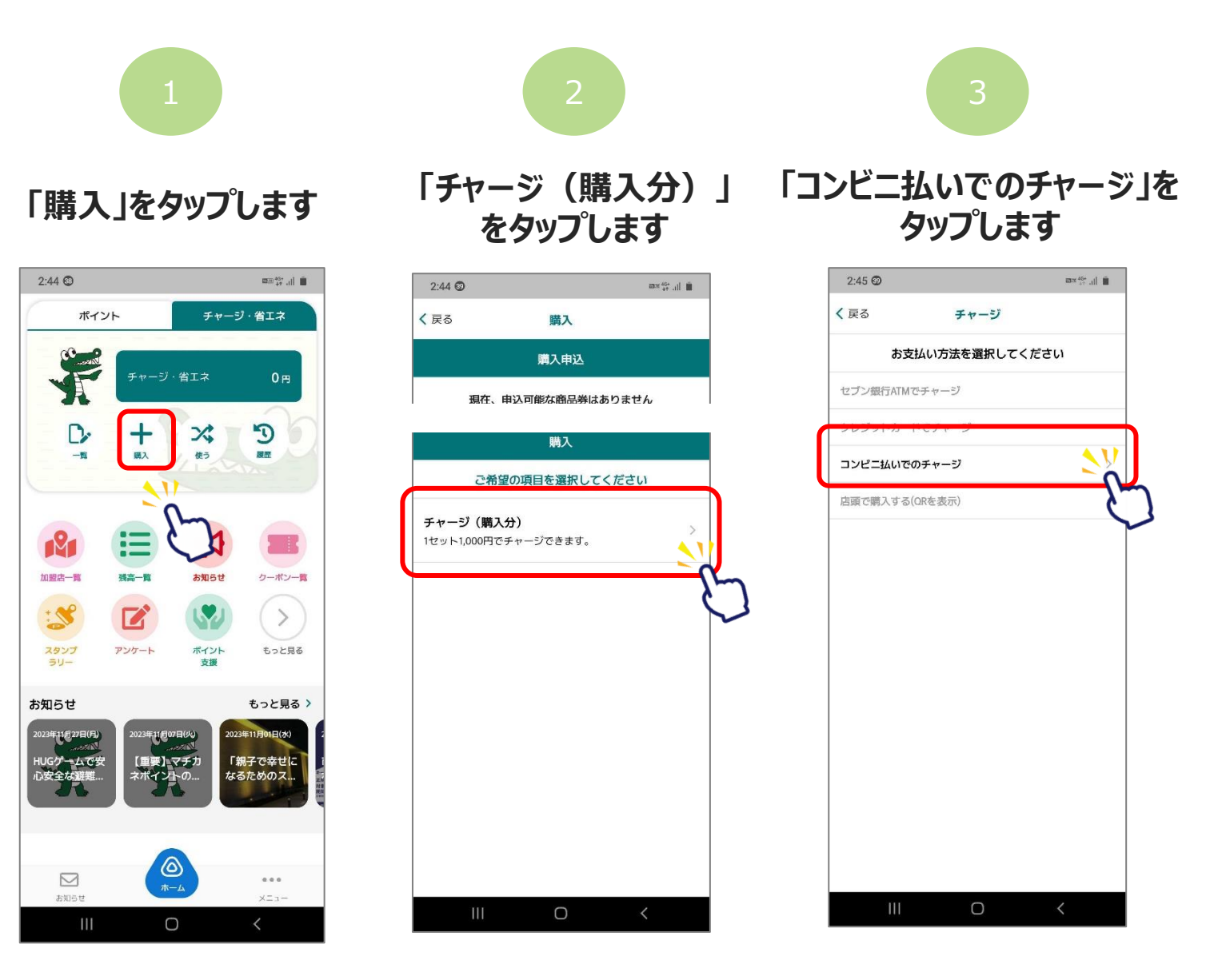

3

#### 「コンビニ払いでのチャージ」方法

#### セット数を手入力、または 「購入可能なセット数を全 て購入」を選択します

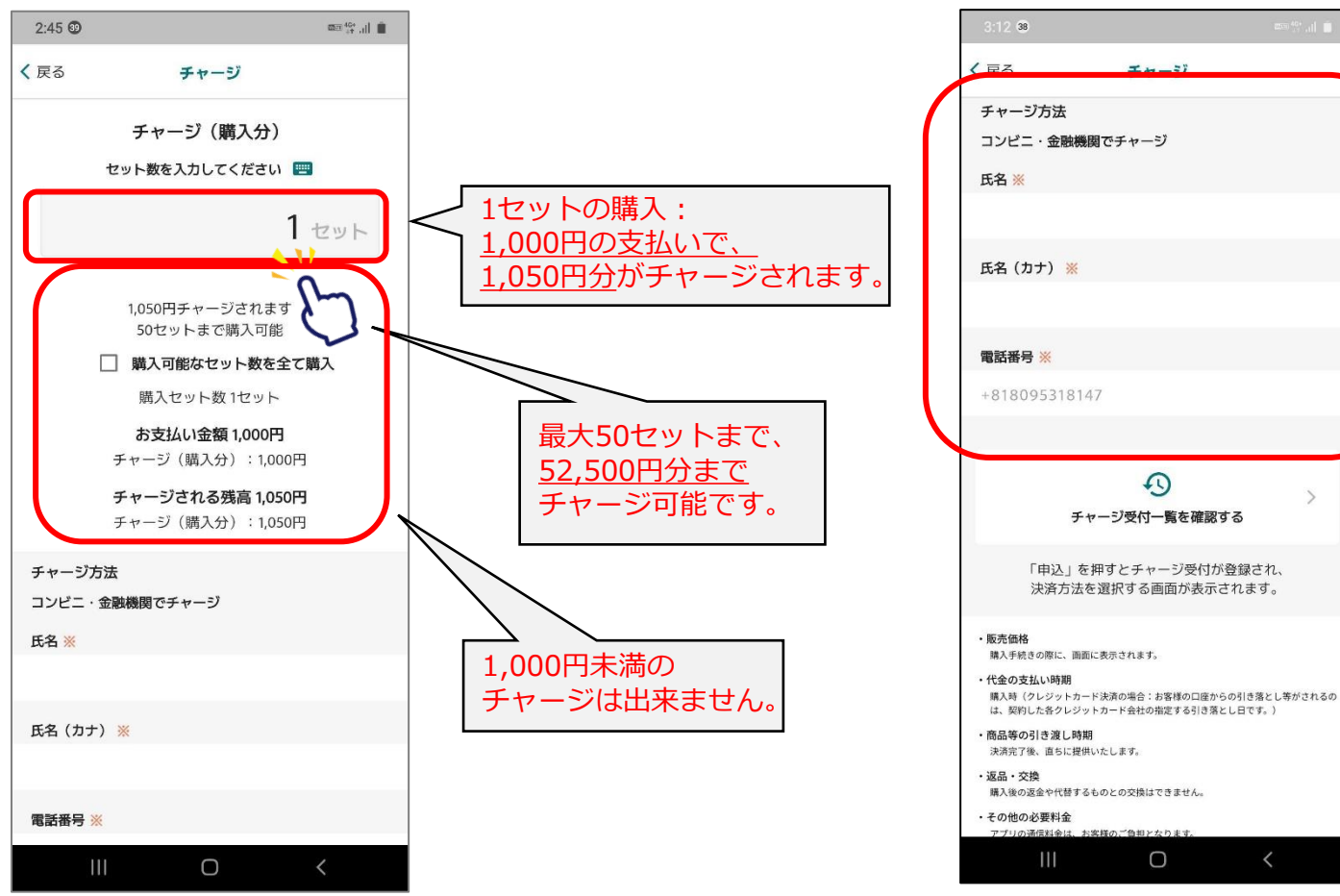

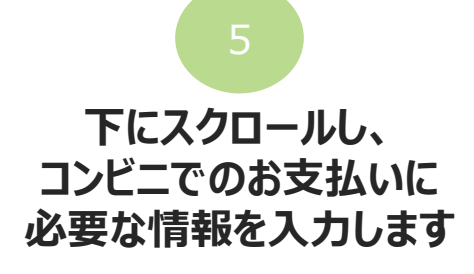

# コンビニ・金融機関でチャージ 5 チャージ受付一覧を確認する 「申込」を押すとチャージ受付が登録され、 決済方法を選択する画面が表示されます。

下にスクロールし、 「申込」を選択します

| 3:00 41                                                                             |                                                          | 2200 ( <sup>40+</sup> t) |
|-------------------------------------------------------------------------------------|----------------------------------------------------------|--------------------------|
| < 戻る                                                                                | チャージ                                                     |                          |
| 決済7                                                                                 | 」 こ                                                      | されます。                    |
| <ul> <li>販売価格</li> <li>購入手続きの際に</li> </ul>                                          | 、画面に表示されます。                                              |                          |
| <ul> <li>・代金の支払い時<br/>購入時(クレジッ<br/>は、契約した各ク</li> </ul>                              | 明<br>トカード決済の場合:お客様の口座か<br>レジットカード会社の指定する引き落。             | らの引き落とし等がされるの<br>とし日です。) |
| <ul> <li>商品等の引き渡</li> <li>決済完了後、直ち</li> </ul>                                       | し時期<br>に提供いたします。                                         |                          |
| <ul> <li>・返品・交換</li> <li>購入後の返金や代</li> </ul>                                        | 替するものとの交換はできません。                                         |                          |
| <ul> <li>その他の必要料:</li> <li>アプリの通信料金</li> </ul>                                      | <b>金</b><br>は、お客様のご負担となります。                              |                          |
| ・お問合せ先<br>TEL: <u>0120-56-13</u><br>平日:9時〜17時1<br>※サービス等に関                          | 13<br>15分(土日、祝を除く)<br>しましてはこちらの「お問合せ先」に、                 | ご連絡ください。                 |
| <ul> <li>販売事業者</li> <li>事業者:フェリカ<br/>責任者:成谷 博<br/>本社所在地:〒11<br/>東京都文京区本郷</li> </ul> | ポケットマーケティング株式会社<br>文<br>3-0033<br>一丁目10番9号 住友不動産水道橋壱岐5   | 反ビル4階                    |
| TEL:03-6801-84<br>メールアドレス:<br>※この電話番号と                                              | 51<br>eigyo-1@felicapocketmk.co.jp<br>メールアドレスは特商法表記に関する? | お問い合わせ先となります。            |
| 手続きの詳細は「<br>さい。                                                                     | 特定商取引法に基づく表記」                                            | のページをご確認くだ               |
|                                                                                     | この内容で確定します                                               | ר יר 7                   |
|                                                                                     | 申込                                                       | 21/                      |
|                                                                                     | キャンセル                                                    | -0                       |
|                                                                                     |                                                          |                          |
| 111                                                                                 | 0                                                        | <                        |

#### 「コンビニ払いでのチャージ」方法

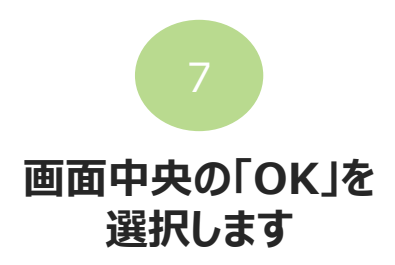

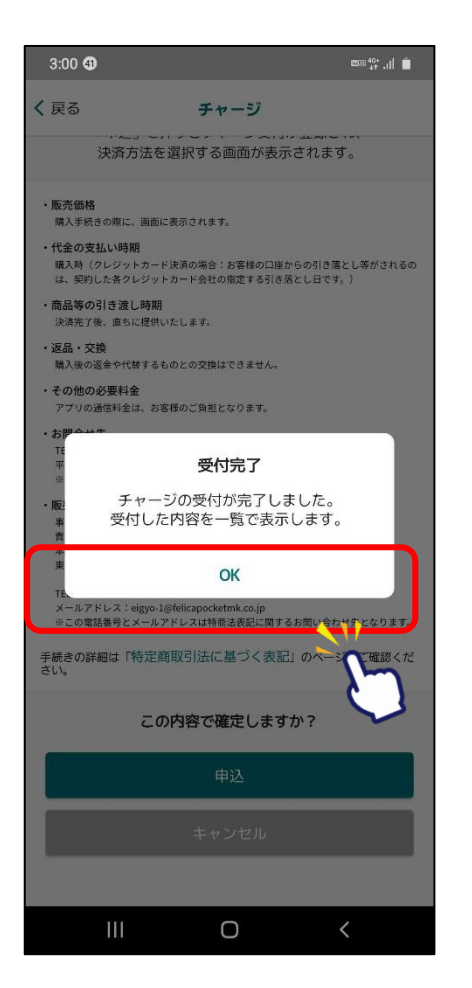

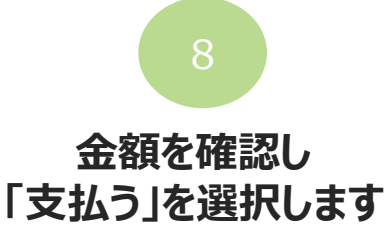

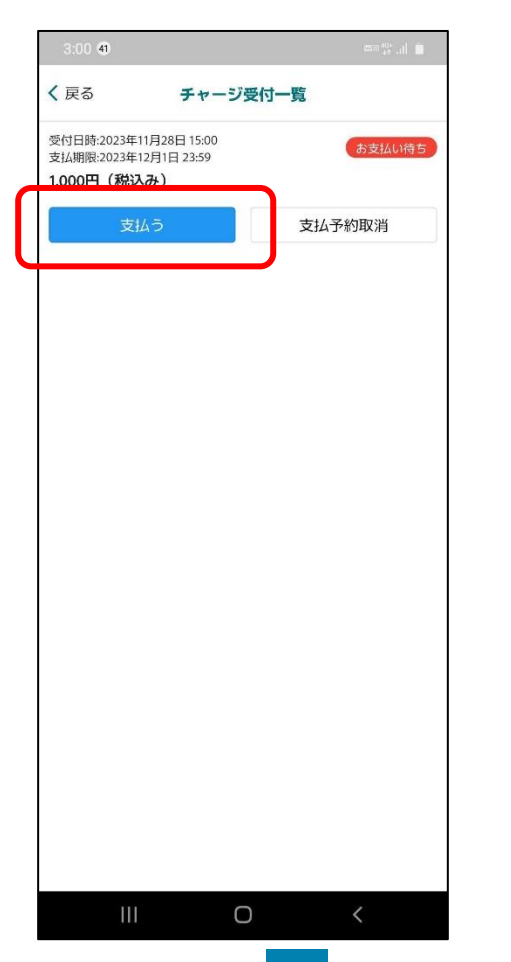

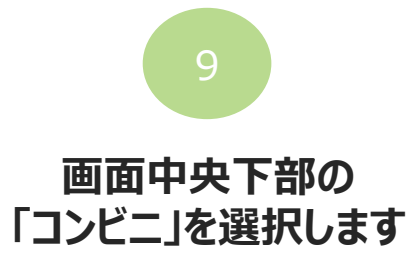

|                                                                                                    | おちない方法運収                                                                                                    |                                |
|----------------------------------------------------------------------------------------------------|----------------------------------------------------------------------------------------------------|--------------------------------|
|                                                                                                    | 的文型UIJI法建筑                                                                                                    |                                |
|                                                                                                    | お支払い内容                                                                                                    |                                |
| 事業者名                                                                                                    | フェリカポケットマーケティング株式会社                                                                                                    |                                |
| お客様名                                                                                                    | ●● ▲▲ 様                                                                                                    |                                |
| 支払金額                                                                                                    | 1,000円                                                                                                    |                                |
| 支払期限                                                                                                    | 2023/12/01 23:59:00                                                                                                    |                                |
| 支払内容                                                                                                    | チャージ (購入分) お支払先はシステム提供会社です                                                                                                    |                                |
|                                                                                                    |                                                                                                    |                                |
| 重要なの知らせ                                                                                                    |                                                                                                    |                                |
|                                                                                                    | ■ FamilyMart バーコード法                                                                                                    | なら<br>R済!                      |
| 使用方法: か支払い方法                                                                                                    | FamilyMart パーコード<br>FamilyMart パーコード<br>ジパーコード決測はスマッ場件時に利用<br>で「ファミリーマート」を選択 トパーコードを表示する                                                                                                    | なら<br>来済!<br><sup>   編・</sup>  |
| RHFA: bytavyfar                                                                                                    | FamilyMart バーコード湯<br>FamilyMart バーコード湯<br>DX-コード湯はスマキ島内的に利用<br>Cワフをリーマート」を表示する                                                                                                    | なら<br>済!<br><sup>   単細・</sup>  |
| وبالمراجعة بالمراجعة بالمراجعة بالمراجعة بالمراجعة بالمراجعة بالمراجعة بالمراجعة بالمراجعة بالمراجعة بالمراجعة و<br>والمراجعة بالمراجعة بالمراجعة بالمراجعة بالمراجعة بالمراجعة بالمراجعة بالمراجعة بالمراجعة بالمراجعة بالمراجعة ب<br>والمراجعة بالمراجعة بالمراجعة بالمراجعة بالمراجعة بالمراجعة بالمراجعة بالمراجعة بالمراجعة بالمراجعة بالمراجعة ب |                                                                                                    | なら<br>済!<br><sup>   純 です</sup> |
| CRATE: DELANTER                                                                                                    | FemilyMart バーコードジ<br>Mr-コードメルはスマル時代的に相称<br>CIファミリーマートを登録 DIC-コードを表示する                                                                                                    |                                |
| ERITA: DELANTAN                                                                                                    | ■ Family Mart // - ⊐ - F%         >/ F (Mart // - ⊐ - F%)         >/ F (Mart // - ⊐ - F%)         >/ F (Mart // - □ - F%)         (7) 7 - 2) - 7 - 1 / 2 - 3 F (Mart // - □ - F%)         ort       LAWYSON         ?/- □ - F%)         ?/- □ - F%)         ?/- □ - F%         ?/- □ - F% | なら<br>決済!<br><sup>調練です</sup>   |

#### 「コンビニ払いでのチャージ」方法

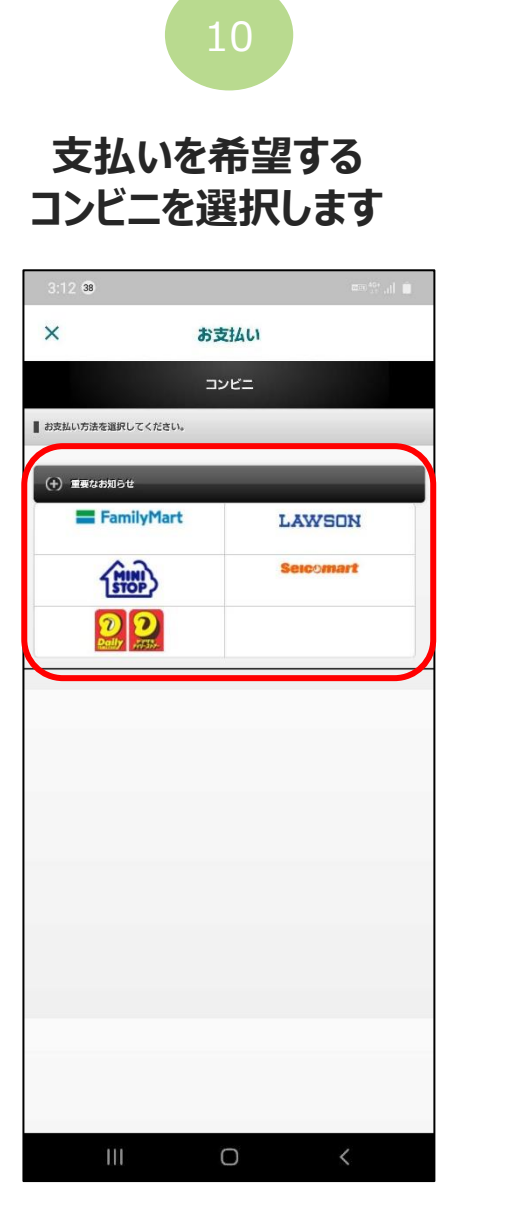

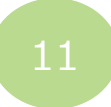

#### 表示される画面からそれぞれのコンビニの支払方法を確認して、 各コンビニで入金してください。

| <ul> <li>× あ支払い</li> <li>アナミリーマート</li> <li>パナミリーマート</li> <li>パナジリーマート</li> <li>パケジリーマートでのたまだい・</li> <li>ドルドボルクシードをかざしてたえたい・</li> <li>ドルドボルクシードをかざしてたえたい・</li> <li>ドルドボルクシードをかざしてたえたい・</li> <li>ドルドボルクシードをかざしてたえたい・</li> <li>ドルドボルクシードをかざしてたえたい・</li> <li>ドルドボルクシードのたまたい・</li> <li>ビングマパーシードの加速は、</li> <li>パーコードの加速</li> <li>2023/09/13 17:00</li> <li>00:09:57</li> <li>「「市ちしたマイナンシー」</li> <li>「市ちしたマイナンシー」</li> <li>「たちしい」</li> <li>「たちしい」</li> <li>「たちし」</li> <li>「たちし</li></ul>                                                                                                    |     |
|----------------------------------------------------------------------------------------------------|-----|
| ファミリーマート         マグイコン-同での           ファミリーマートでのお支払い         175個のサーム           レジマパーコードをかざしてお支払い         175個のサーム           レジマパーコードをかざしてお支払い         175個のサーム           レジマパーコードをかざしてお支払い         175個のサーム           レジマパーコードをかざしてお支払い         175個のサーム           レジマパーコードをかざしてお支払い         175個のサーム           パーコード自動間は<br>2023/09/15 17:00         11           00:09:57         150個のサーム           両向の明るをを扱入にしてください、         150個のサーム           レジェント・シークの通知 リーム キャ         150個のサーム                                                                                                    |     |
| アナリーマートでのおえ払い<br>ドレジマハーコードをかざしておえ払い<br>おえ払点期 1,000 円<br>おえ払用 2024/02/29 23:59:00<br>パーコード有場期時<br>2023/09/15 17:00<br>00:09:57<br>両面の <b>明るさを拡大</b> につください。<br>レジェービッグ (金融) (15 年年)<br>1 (○) (15 年年)<br>1 (○) (15 年)<br>1 (○) (15 年年)<br>1 (○) (15 年)<br>1 (○) (15 年)<br>1 (○) (15 年)<br>1 (○) (15 年)<br>1 (○) (15 年)<br>1 (○) (15 年)<br>1 (○) (15 年)<br>1 (○) (15 年)<br>1 (○) (15 年)<br>1 (○) (15 年)<br>1 (○) (15 年)<br>1 (○) (15 年)<br>1 (○) (15 年)<br>1 (○) (15 年)<br>1 (○) (15 年)<br>1 (○) (15 ± 1)<br>1 (○) (15 ± 1)<br>1 (○) (15 ± 1)<br>1 (○) (1 |     |
|                                                                                                    |     |
| tr 次払 点面 1,000 円      tr 次払 点面 1,000 円      tr 次払 点面 1,000 円      tr 次は 点面 1,000 円      tr 次 は 点面 1,000 円      tr 次 は 1,000 円      tr 次 は 1,000 円      tr 次 は 1,000 円      tr 次 は 1,000 円      tr 次 は 1,000 円      tr 次 は 1,000 円      tr 次 は 1,000 円      tr 次 は 1,000 円      tr 次 は 1,000 円      tr 和      tr 和      tr                                                                                                    |     |
|                                                                                                    |     |
| パーラード自動調査         「ロンビージスは広い」を研訳           2023/09/13 17:00         「ロンビージスは広い」を研訳           00:09:57         2「信め入力」を描えた           両面の引きを拡大にしてください。         3」に考慮の問い、           さればしてきをし、してください。         3」に考慮の問い、                                                                                                    |     |
| 2023(709/13/17:00<br>00:09:57<br>時前の <b>引るさを放大に</b> てください。<br>したにてくたさい。<br>したにてくたさい。<br>3 にきの分類時に35-105-20たく(7)とない。                                                                                                    |     |
| 00:09:57<br>画前の <b>引るさを放</b> たにてください。<br>しないてとなったのかが取りませた。<br>しないてとなったのかかが見たしてください。<br>1:5500円のの目の                                                                                                    |     |
| 画面の明るさを最大にしてください。<br>したアレシートのみや新します                                                                                                    |     |
|                                                                                                    | 七人力 |
| VYILLY TYPARCULAY                                                                                                    |     |
| 4 第点単立 (501082) を入力し、光の単語)                                                                                                    |     |
| · · · · · · · · · · · · · · · · · · ·                                                                                                    |     |
| 5 表示される内容を確認して、次の面面へ                                                                                                    |     |
| ······································                                                                                                    |     |
| 6 本株から用力される市込券便付期を持って、3<br>内にしびで集会にておえれい。                                                                                                    | )分以 |
| ALMARKA V                                                                                                    |     |
| 7 受信表を必ずに受け取取(水(3))                                                                                                    |     |

1 Lopptの中央ボタン「Loppt専用コードをお待ちの方」 を選択してください。

2 画面の指示に従い、Loppi専用QRコードをLoppiのQF リーダーにかざしてください。

3 表示される内容を確認して、次の側面へ進んでくださ

4 本体から出力される中込券を持って、30分以内にレジ にて現金をお支払いください。

■ QRをかざして、レジでお支払い

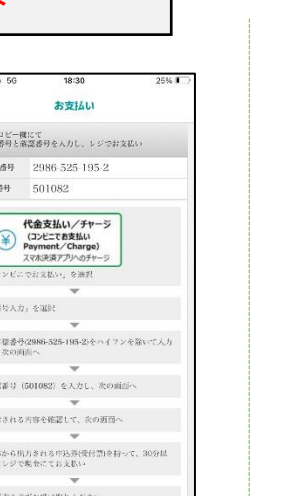

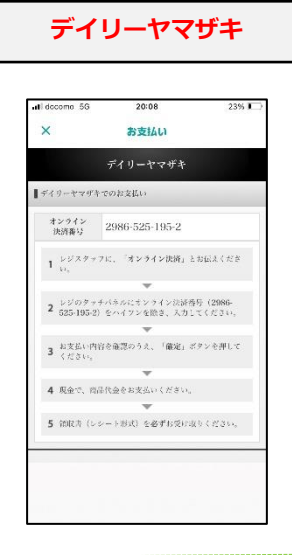

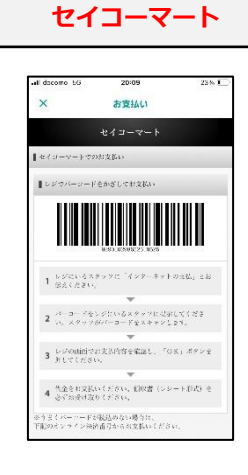

![](_page_6_Picture_1.jpeg)

### 決済方法

![](_page_7_Picture_1.jpeg)

![](_page_7_Picture_2.jpeg)

![](_page_7_Picture_3.jpeg)

![](_page_7_Picture_4.jpeg)

![](_page_8_Picture_0.jpeg)

#### 「チャージ・省エネタブ」からでも2次元コードを読み取りできます

![](_page_8_Picture_2.jpeg)

「使う」をタップします

![](_page_8_Picture_4.jpeg)

![](_page_8_Picture_5.jpeg)

「QR読取」 を選択します

![](_page_8_Picture_7.jpeg)

3

#### 店頭設置の決済用2次元コード を読み取ります

![](_page_8_Picture_10.jpeg)

![](_page_9_Figure_1.jpeg)

![](_page_10_Figure_1.jpeg)

![](_page_10_Figure_2.jpeg)

![](_page_10_Picture_3.jpeg)

| 19:11      | .ul 🗢 🖸                             | 3 |
|------------|-------------------------------------|---|
| <          | 支払い確認                               |   |
| こち<br>確認後「 | 5の内容を店舗に提示ください。<br>支払う」ボタンを押してください。 |   |
| 단 05       | 円 000,r 人離) ビーサモ<br>(代              |   |
| 高新         | 醸い24支 目東                            |   |
|            | 来たい法支                               |   |
|            | <sup>⊔</sup> 000′l                  |   |
|            | 離さ () 中豊                            |   |
|            |                                     |   |
| ৽৵         | <b>サまいてして完計まおい込</b> 技法              | Í |
|            | 支払う                                 |   |
|            | キャンセル                               |   |
|            |                                     |   |
|            |                                     |   |
|            |                                     |   |
|            |                                     |   |

![](_page_11_Picture_1.jpeg)

![](_page_11_Picture_2.jpeg)

10

二重決済になってしまった場合、 利用者様から直接店舗様へ 問い合わせの上、キャンセル処 理を依頼して頂く必要がござ います。

![](_page_12_Picture_1.jpeg)

### 決済方法

![](_page_13_Picture_1.jpeg)

![](_page_13_Picture_2.jpeg)

![](_page_13_Picture_3.jpeg)

![](_page_13_Picture_4.jpeg)

18:29

![](_page_14_Picture_1.jpeg)

![](_page_14_Picture_2.jpeg)

「併用」を選択します

支払い入力

豊中マチカネ店舗

お支払い金額を入力し、

支払い方法を選択してください。

項目

チャージ (購入分)

マチカネポイント

総額

省エネ家電購入ポイント

中册

.... 穼 224

.....

1200 円

1.050円

885円

50円

1,985 円

残高

P ポイント

# ご利用金額を入力します。 下にスクロールして「次へ」をタップします

| 18:37      |                          | 🗢 🕼                   | 18:38  |                                        |                  | II ♀ 309                 |
|------------|--------------------------|-----------------------|--------|----------------------------------------|------------------|--------------------------|
| <          | 支払い入力                    |                       | <      | 支払(                                    | い入力              |                          |
|            | <b>F</b>                 |                       | 支払金額   | <b>1,200 円</b><br>のメはいま<br>「次へ」を押り     | 入力金額<br>         | <b>1,200</b> ฅ           |
| ų.         | 豊中マチカネ店舗                 |                       |        | 現在の入力金額                                | ∎ <b>1,200</b> P | 3                        |
| 支払金額       |                          |                       | チャージ(購 | (入分)                                   | 利用               | ¶する 🌔                    |
|            | 1                        | 200 円                 |        |                                        |                  | 265 円                    |
| お<br>「次/   | 支払い金額を入力し<br>ヽ」を押してください。 |                       |        |                                        | 有効期限:20          | 残高:1,050 円<br>025年07月06日 |
| 現在の        | の入力金額 1,200 円            |                       | マチカネポイ | ント                                     | 利用               | ¶する 🔵                    |
| チャージ(購入分)  | 利用                       | 93 🚫                  |        |                                        |                  | 885 円                    |
|            |                          | 265 🖻                 | $\neg$ |                                        | 有効期限:20          | 残高 · 885 円<br>025年07月06日 |
|            | 残<br>有効期限:202            | 高:1,050 円<br>5年07月06日 | 省エネ家電購 | 入ポイント                                  | 利用               | ¶する 💽                    |
| マチカネポイント   | 利用                       | <b>इ</b> 💽            |        |                                        |                  | <b>50</b> ⊨              |
|            |                          | <b>885</b> ⊨          |        |                                        | 有効期限:20          | 残高:50円<br>024年02月29日     |
|            | 有効期限:202                 | 残高:885 円<br>5年07月06日  |        | 次                                      | <u>~</u>         | M                        |
| 省エネ家電購入ポイン | ント 利用                    | <b>する</b>             |        | —————————————————————————————————————— | a                | $- \bigcirc$             |
| _          |                          | 50 円                  |        |                                        |                  |                          |

![](_page_14_Figure_6.jpeg)

![](_page_15_Picture_1.jpeg)

| 18:38                                     |              | •<br>• • • • • • • • • • • • • • • • • • • |  |  |
|-------------------------------------------|--------------|--------------------------------------------|--|--|
| <                                         | 支払い確認        |                                            |  |  |
| こちらの内容を店舗に提示ください。<br>確認後「支払う」ボタンを押してください。 |              |                                            |  |  |
| お支払いに                                     | はまだ完了していま    | せん。                                        |  |  |
| 豊中マチカネ店舗                                  |              |                                            |  |  |
| 2023年                                     | 7月7日 18時38分3 | 37秒                                        |  |  |
| 1,200 ₪                                   |              |                                            |  |  |
| 支払い方法                                     |              |                                            |  |  |
| 項目                                        | 支払い額         | 残高                                         |  |  |
| チャージ(購入<br>分)                             | 265 円        | 785 円                                      |  |  |
| マチカネポイン                                   | ト 885円       | 0円                                         |  |  |
| 省エネ家電購入<br>イント                            | ポ 50 円       | 0円                                         |  |  |
|                                           |              |                                            |  |  |
|                                           | 確認           |                                            |  |  |
|                                           | キャンセル        |                                            |  |  |
|                                           |              |                                            |  |  |
|                                           |              |                                            |  |  |

![](_page_15_Picture_3.jpeg)

| 18:38 all 🗟 💵                             |                   |                 |  |  |  |
|-------------------------------------------|-------------------|-----------------|--|--|--|
| く 支払い確認                                   |                   |                 |  |  |  |
| こちらの内容を店舗に提示ください。<br>確認後「支払う」ボタンを押してください。 |                   |                 |  |  |  |
| ⊞ 0                                       | 답 0S              | ホ人覯雷家⋩工省<br>イビト |  |  |  |
| 답 0                                       | ⊞ 588             | イベトホネはモタ        |  |  |  |
| ⊞ \$8Z                                    | 592 日             | 人觀) ビーサモ<br>(代  |  |  |  |
| 高摂                                        | 離い独支              | 目前              |  |  |  |
|                                           | 素式い入技             |                 |  |  |  |
| ש <b>טבינו</b><br>שידדיגנסטקענידיגנסט     |                   |                 |  |  |  |
|                                           |                   |                 |  |  |  |
| ₩12 4 F 2 中 冊                             |                   |                 |  |  |  |
| ٥Ą                                        | 。みせまいてして完計表制い24支表 |                 |  |  |  |
|                                           | 支払う               |                 |  |  |  |
| キャンセル                                     |                   |                 |  |  |  |
|                                           |                   |                 |  |  |  |

![](_page_15_Picture_5.jpeg)

|   | 18:38             |                               |             |  |  |
|---|-------------------|-------------------------------|-------------|--|--|
| < |                   | 支払い確認                         |             |  |  |
|   | こちら(<br>確認後「支     | の内容を店舗に提示くださ<br>注払う」ボタンを押してく/ | でい。<br>ぞさい。 |  |  |
|   | ₩ 0               | 円 02<br>円 02                  | 家午工省<br>イント |  |  |
|   | ⊞ 0               | [] 588 - 시스가채                 | キセモマ        |  |  |
|   | ⊞ \$8Z            | 円 202 人觀)                     | (₩<br>£+-2) |  |  |
|   | 高概                | 磨い独支 目                        | 道           |  |  |
|   |                   | <b>宏</b> 式(J)λŧ支              |             |  |  |
|   | E 💽 L             |                               |             |  |  |
|   | 配                 | 2代85割81日7月7年5203              | z           |  |  |
|   | 贈討た代そケ中豊          |                               |             |  |  |
|   |                   |                               |             |  |  |
|   | 。みせまいてして完計まおいい技をき |                               |             |  |  |
|   |                   | 支払う                           |             |  |  |
|   |                   | キャンセル                         |             |  |  |
|   |                   |                               |             |  |  |

10

#### 利用完了画面が表示 されます 必ず、決済が完了した ことを確認してください。

![](_page_16_Picture_3.jpeg)

![](_page_16_Picture_4.jpeg)

#### 「履歴」から決済履歴を確認できます

![](_page_16_Figure_6.jpeg)

二重決済になってしまった場合、 利用者様から直接店舗様へ 問い合わせの上、キャンセル処 理を依頼して頂く必要がございます。